## Payments > POS Payment - Credit Card Scanner

Last Modified on 01/16/2024 10:42 am EST

## Credit Card Scanner Setup

To start scanning credit cards into SchoolCare Works, plug your card reader device into a USB port on your Windows computer. There is no software or driver to install if your device is already configured in keyboard mode. Supported browsers include Google Chrome, Firefox, and Internet Explorer/Edge.

**Important**: The Credit Card scanner is only available for use with specific payment processors. Contact your Account Manager for more information.

## Using the Credit Card Scanner

- 1. Navigate to the **Payments** > **POS Payments** screen.
- 2. Search for a family by last name, then select the family.

| 7 Ho                                                                                    |       |         |          |            |         |       |         |                           |         |       |       |   | DCW Transactional- CENTER 1 | 9 |
|-----------------------------------------------------------------------------------------|-------|---------|----------|------------|---------|-------|---------|---------------------------|---------|-------|-------|---|-----------------------------|---|
|                                                                                         | me    | Family  | Payments | Attendance | Lessons | Meals | Connect | Approvals                 | Reports | Staff | Setup | ۹ |                             |   |
| ayments > POS Payment                                                                   |       |         |          |            |         |       |         |                           |         |       |       |   |                             |   |
| Sear                                                                                    | rch P | Payer A | Accounts |            |         |       |         |                           |         |       |       |   |                             |   |
| Last Name                                                                               |       |         |          |            |         |       |         |                           |         |       |       |   |                             |   |
| Q miller                                                                                |       |         |          |            |         |       |         | Include inactive families |         |       |       |   |                             |   |
| iller Family (Carson, Stephanie, Steve, Steven) - Miller, Steve (ld: 810174)            |       |         |          |            |         |       |         |                           |         |       |       |   |                             |   |
| 🐸 miller Family (Carson, Stephanie, Steve, Steven) - Miller-Baily, Christa (ld: 810175) |       |         |          |            |         |       |         |                           |         |       |       |   |                             |   |

- 3. Enter the **Payment Amount**.
- 4. Swipe the credit/debit card. The following fields will auto-populate:
  - 1. First Name
  - 2. Last Name
  - 3. Card Type
  - 4. Credit/Debit Card Number
  - 5. Expiration Month
  - 6. Expiration Year
- 5. Fill in any missing details (address, phone, etc.).
- 6. Click Make Payment to submit the payment.

| Ente     | a Bank Check or Credit/                  | Debit (  | Card                                                                                                    |   |  |  |  |  |  |  |  |
|----------|------------------------------------------|----------|----------------------------------------------------------------------------------------------------|---|--|--|--|--|--|--|--|
| Please   | fill in the fields below and click the " | Make Pay | syment" Button. Please verify the information before submitting the payment.                                                                                                    |   |  |  |  |  |  |  |  |
| Payme    | nt Method *                              |          |                                                                                                    |   |  |  |  |  |  |  |  |
| •        | Card Payment                             | -        | Paying Account                                                                                                    |   |  |  |  |  |  |  |  |
| Payme    | nt Amount *                              |          | miller Family (Carson, Stephanie, Steve, Steven) - Miller, Steve (Id: 810174)                                                                                                    |   |  |  |  |  |  |  |  |
| \$       | 200.00                                   | *        | Balance Outstanding: \$ 1575.00<br>Internal Note -                                                                                                    |   |  |  |  |  |  |  |  |
| Paye     | r/Billing Information                    |          |                                                                                                    |   |  |  |  |  |  |  |  |
| First N  | ame *                                    |          | Last Name *                                                                                                    |   |  |  |  |  |  |  |  |
|          | Steve                                    | *        | 👗 Miller 🖈                                                                                                    |   |  |  |  |  |  |  |  |
| Billing  | Address 1 *                              |          | Billing Address 2                                                                                                    |   |  |  |  |  |  |  |  |
| •        | 220 Main St                              | *        | •                                                                                                    |   |  |  |  |  |  |  |  |
| City *   |                                          |          | State/Province * Zip/Postal Code *                                                                                                    |   |  |  |  |  |  |  |  |
| •        | Rochester                                | <b>*</b> | Image: MI Michigan Image: MI Michigan Image: | * |  |  |  |  |  |  |  |
| Phone    | Number *                                 |          | Email Address                                                                                                    |   |  |  |  |  |  |  |  |
| S.       | (248) 354-1866                           | *        |                                                                                                    |   |  |  |  |  |  |  |  |
| Cred     | it Card Information                      |          |                                                                                                    |   |  |  |  |  |  |  |  |
| Card Tv  | /pe *                                    |          | Card Number *                                                                                                    |   |  |  |  |  |  |  |  |
|          | Visa                                     | •        | <b>#</b> 4111111111111                                                                                                    |   |  |  |  |  |  |  |  |
| Expirat  | ion Month *                              |          | Expiration Year *                                                                                                    |   |  |  |  |  |  |  |  |
| <b>#</b> | 07-July                                  | -        | 28                                                                                                    |   |  |  |  |  |  |  |  |
|          |                                          |          |                                                                                                    |   |  |  |  |  |  |  |  |
|          |                                          |          |                                                                                                    |   |  |  |  |  |  |  |  |
|          | Make Payment                             |          |                                                                                                    |   |  |  |  |  |  |  |  |
|          | Hake Tayment                             |          |                                                                                                    |   |  |  |  |  |  |  |  |